## **Configure Quip for Single Sign-On**

Configuring Quip for single sign-on (SSO) enables administrators to manage users of Citrix Gateway service. Users can securely log on to Quip by using the enterprise credentials.

## To configure Quip for SSO by using SAML:

- 1. In a browser, type <u>https://quip.com/account/login</u> and press **Enter**.
- 2. Enter your Quip admin account credentials (Email address and Password) and click Sign in.

| Quip                  |
|-----------------------|
| Enter your password.  |
| Sign in               |
| Forgot your password? |

3. In the dashboard page, click the user profile icon in the lower-left corner.

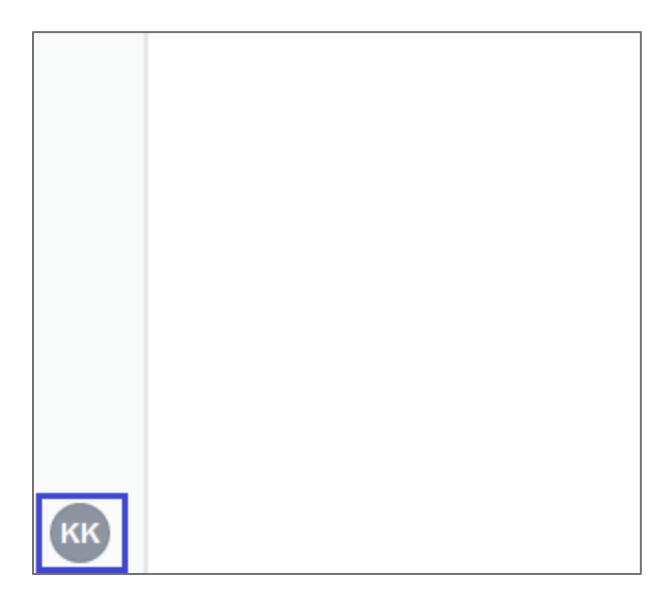

4. Click **Manage Site and Apps > Admin Console**. An **Admin Console** tab appears.

| ACCOUNT<br>C citrix123 |        |                       |
|------------------------|--------|-----------------------|
| Add Personal Account   |        |                       |
| Edit Profile           |        |                       |
| Notifications          |        |                       |
| Manage Site and Apps   | •      | Admin Console         |
| Add Members            |        | Billing               |
| Help & Support         |        | Edit Members          |
| Keyboard Shortcuts     | Ctrl+/ | Edit Site Profile     |
| Download Windows App   |        | Create Another Site   |
| Release Notes          |        | Add Slack Integration |
| Legal                  | •      |                       |
| Sign Out               |        |                       |

5. In the **Admin Console** page, click **Settings** > **Authentication**.

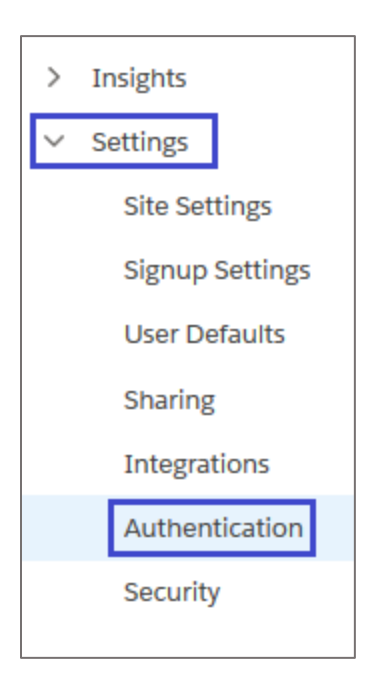

6. In the **Authentication** page, click **New Configuration**.

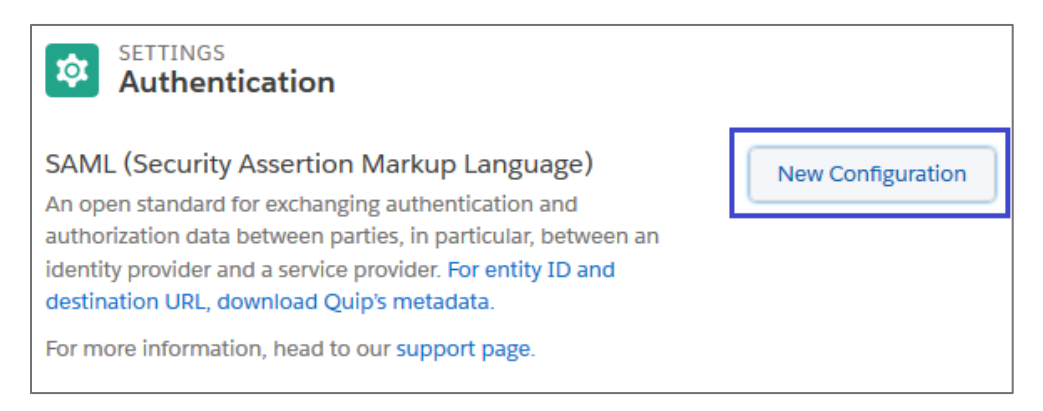

7. In the **Edit SAML Configuration** pop-up window, select the **Use an xml file** radio button or **Configure manually** radio button and enter the values for the following fields:

| Required<br>Information | Description                                                                                                    |
|-------------------------|----------------------------------------------------------------------------------------------------|
| Configuration Name      | Configuration Name                                                                                                    |
| Use an xml file         | Upload the IdP certificate.<br><b>Note:</b> The IdP metadata is provided by Citrix and can be accessed<br>from the link below:<br><u>https://ssb4.mgmt.netscalergatewaydev.net/idp/saml/templatetest/</u><br><u><app id="">/idp metadata.xml</app></u>                                                                   |
| Redirect URL            | IdP logon URL                                                                                                    |
| Certification           | Copy and paste the IdP certificate, after selecting <b>Email Address</b><br>from the drop-down list.<br><b>Note:</b> The IdP metadata is provided by Citrix and can be accessed<br>from the link below:<br><u>https://ssb4.mgmt.netscalergatewaydev.net/idp/saml/templatetest/</u><br><app id="">/idp metadata.xml</app> |

| Edit                                                        | SAML Configuration                                                                                                    |
|-------------------------------------------------------------|----------------------------------------------------------------------------------------------------|
| You can either up<br>or manually conf<br>able to get the .x | bload your SAML settings in an .xml file,<br>igure them yourself. (You should be<br>ml file from your service provider.) |
| * Configuration Na                                          | me                                                                                                    |
| Enter the name                                              | for the configuration                                                                                                    |
| <ul> <li>Use an .xml f</li> <li>Configure ma</li> </ul>     | īle<br>anually                                                                                                    |
| Redirect<br>URL                                             |                                                                                                    |
| Certification                                               | Email Address 🔹                                                                                                    |
|                                                             | Copy and paste your certification<br>here<br>.::                                                                         |
|                                                             | Add another certification                                                                                                |
|                                                             | Cancel Continue                                                                                                    |

8. Click **Continue**.